# Einloggen: Homepage mit Wordpress

Heute bekommst du deinen eigenen Account, mit dem du auf unserer Homepage eine eigene Seite bearbeiten kannst!

# Dazu bekommst du einen "Account-Zettel". Deinen Namen und Passwort darfst du niemandem weitersagen!

Diesen musst du hier aufkleben:

## Accountzettel

Auf dem Accountzettel steht dein Name und eine Adresse.

Und, ganz wichtig: Anmeldename und Passwort!

Trage hier die genaue Webadresse unserer Homepage ein:

Webadresse

https://

.wordpress.com

Öffne nun einen Browser deiner Wahl. Gib die Adresse genau so ein. Dann musst du auf unserer Homepage sein.

Trage hier die genaue Webadresse unserer Homepage ein:

Dann solltest du diese Eingabe sehen:

| Benutzername oder E-Mail-Adresse | Beim Benutzernamen und Passwort gibst o<br>Accountzettel steht.                                                                                                    | du das ein, was auf dem                                                                                     |
|----------------------------------|----------------------------------------------------------------------------------------------------|----------------------------------------------------------------------------------------------------|
|                                  | Den hast du oben aufgeklebt.                                                                                                    |                                                                                                    |
| Passwort                         | Dann auf "Anmelden" klicken. Dann sollte                                                                                                    | das Bild so aussehen:                                                                                       |
|                                  | 🕅 Meine Website 🖬 Reader                                                                                                    | 0                                                                                                    |
| Angemeldet bleiben               | Dashboard Dashboard                                                                                                    | Ansicht anpassen 🔻 Hilf                                                                                     |
| Anmelden                         | Startseite Willkommen auf WordPress.com! Hi                                                                                                    | ilfreiche Ressourcen:                                                                                       |
| Registrieren                     | Website Statistiken         Sie befinden sich jetzt im "Dashboard" Ihres Blogs. Hier         Im           Meine Blogs         Können Sie neue Posts verfassen und viele wichtige         Im           Abonnierte Blogs         Linktionen festlegen.         Im           Omnisearch         und lautet:         Im         Im | deinem Dashboard:<br>Einen Beitrag verfassen<br>Allgemeine Einstellungen<br>Dein Profil<br>Wähle dein Theme |
|                                  | <ul> <li>★ Beiträge</li> <li>Hast du technische Fragen? <u>Unsere Hilfeseiten stehen dir rund</u></li> <li>Commentare</li> </ul>                                                                                                    | Upgrades Store: Statte deinen Blog super aus<br>WordPress.ty                                                |
|                                  | Rückmeldung                                                                                                    | Spater daran erinnern Diesen Bildschirm ausbiel                                                             |
|                                  | Auf einen Blick                                                                                                    | Schneller Entwurf                                                                                           |
|                                  | <ul> <li>✓ Werkzeuge</li> <li>✓ 1 Beitrag</li> <li>☑ 1 Seite</li> <li>☑ Einstellungen</li> <li>WordPress.com unter Verwendung des Edin Theme.</li> </ul>                                                                                                    | Titel                                                                                                    |
|                                  | <ul> <li>Menü einklappen</li> <li>Akismet sorgt dafür, dass kein Spam in Deinen Blog<br/>gelangt.</li> </ul>                                                                                                    | was neseriditiği dichr                                                                                      |

Informatik

#### Name:

# Einen Beitrag verfassen in Wordpress

#### Du hast dich auf unserer Seite eingeloggt.

• Falls nicht, schau dir nochmal das Arbeitsblatt "Einloggen: Homepage mit Wordpress" an, da steht wie es geht.

## Nun geht es darum, einen eigenen Beitrag auf der Seite zu schreiben. Dazu musst du folgende Schritte erledigen:

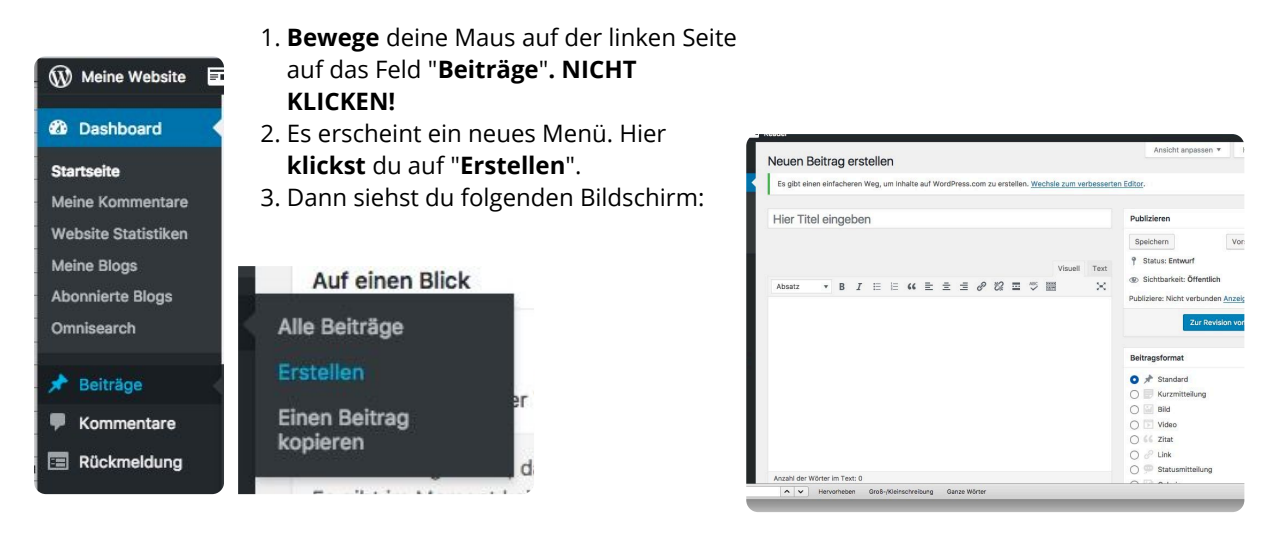

#### Nun bist du an der Reihe!

Gib zuerst einen Titel ein. Was fasst dein Thema in ein paar Worten zusammen oder was ist eine gute Überschrift?

### Nun kommt dein Text!

- 1. Öffne das Dokument, falls du deinen Text schon in Word oder Writer geschrieben hast.
- 2. Markiere deinen Text und kopiere ihn.
- 3. Dann wechselst du zurück in den Browser.
- 4. Klicke auf das große weiße Feld.
- 5. Füge deinen Text ein.

Du erinnerst dich ja sicherlich daran, wie man kopiert und einfügt? - Falls nicht, schau dir das Arbeitsblatt in deinem Hefter noch einmal an.

| Titel eingeben:                                                                                                    | Text einfügen:                                                                              | <b>Und zum Abschluss:</b><br>Ganz rechts in der Box                                                           | mit Namen                                                              |
|----------------------------------------------------------------------------------------------------|---------------------------------------------------------------------------------------------|----------------------------------------------------------------------------------------------------|------------------------------------------------------------------------|
| Baseball<br>Permalink: https://waswirmachen.wordpress.com/2017/02/04/basebu<br>♀1 Dateien hinzufügen @Umfrage hinzufügen I Kontaktfor<br>Absatz B I II II II II II III III III IIIIIIII | W eearbeiten Kurzlink<br>uular hinzufügen O Standort hinzufü<br>Visuell Text<br>2 🖼 🍄 📰 🛛 🗙 | "Publizieren"<br>1. Auf <b>speichern</b> klic<br>verloren geht!<br>2. Schau dir mal eine<br>Homepage an. Klic | ken, damit nichts<br>Vorschau von deiner<br>ke auf " <b>Vorschau</b> " |
| Hallo liebe Leserin und lieber Leser,                                                                                                    |                                                                                             |                                                                                                    |                                                                        |
| ich möchte dir heute erklären, was Baseball ist und warum                                                                                                    | ch so gerne Baseball spiele.                                                                | Publizieren                                                                                                   |                                                                        |
| Baseball ist ein Mannschaftssport. Es spielen immer zwei Ma                                                                                                    | nnschaften gegeneinander. Eine                                                              |                                                                                                    |                                                                        |
| Mannschaft hat immer <b>neun</b> Spieler und noch ein paar Ausv<br>Baseball wie <i>Brennboll</i> . Das kennst du vielleicht aus der Sch                                                 | vechselspieler. Im Prinzip funktioniert<br>ule. Es gibt eine Mannschaft die                 | Speichern                                                                                                    | Vorschau                                                               |
| "angreift" und eine Mannschaft die "verteidigt". Nur die Mar                                                                                                    | nschaft, die angreift, kann Punkte machen.                                                  |                                                                                                    |                                                                        |
| Jede Mannschaft muss in einem Spiel neun Mal angreifen u                                                                                                    | nd verteidigen.                                                                             | Status: Entwurf                                                                                               |                                                                        |
| Die angreifende Mannschaft: Ein Spieler schlägt den Ball mi                                                                                                    | t dem Baseballschläger so weit er kann.                                                     |                                                                                                    |                                                                        |
| Dann rennt er los und                                                                                                    |                                                                                             | Sichtharkeit: Öffentlich                                                                                      |                                                                        |

#### Informatik

Angaben zu den Urhebern und Lizenzbedingungen der einzelnen Bestandteile dieses Dokuments finden Sie unter https://www.tutory.de/entdecken/dokument/0c44c160